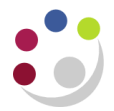

## Recording Stock Takes: Step 1

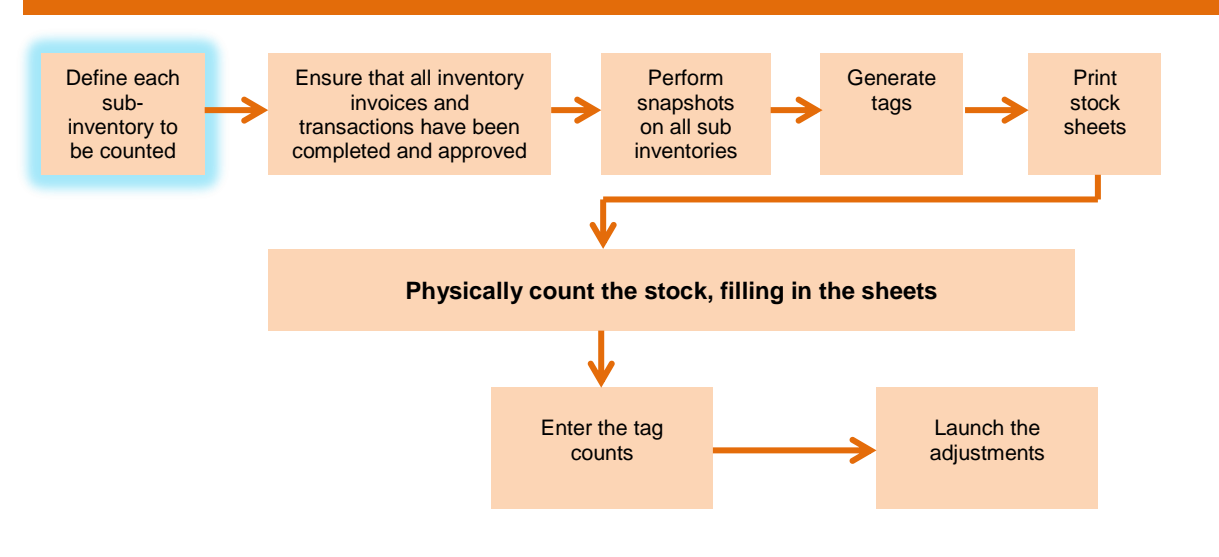

## Define each sub-inventory to be counted

## Responsibility:CAPSA INV Senior Stores User ResponsibilityNavigate:Counting > Physical Stock Take > Physical Inventories

## 1. Click on View menu and select Find.

| Z |                             |             |                             |               |
|---|-----------------------------|-------------|-----------------------------|---------------|
|   | Physical Inventory          | Date        | Description                 | Snapshot Comp |
|   | Main Stores Stock Take 2012 | 31-JUL-2012 | Main Stores Stock Take 2012 |               |
|   | KAA_STOCK TEST 20 BD        | 10-DEC-2013 | KAA_STOCK TEST 20 BD        |               |
|   |                             |             |                             |               |
|   |                             |             |                             |               |
|   |                             |             |                             |               |
|   |                             | •           |                             | Þ             |
|   | Counts                      | Appr        | ove New                     | <u>O</u> pen  |

- 2. Click New and complete the Define Physical Inventory form (see overleaf).
- 3. Enter Name and Description, in the same format as last month.
- 4. Change the **Date** to the date to be counted (last day of month).
- 5. In the **Approvals** section, **Required** field, click on the drop down arrow and change to **Never**.
- 6. In Count Sub-inventories section click on specific.

- 7. Click on the **List of Values** in the first blank field and enter the Sub-inventory to be counted e.g. Asset and click **OK**.
- 8. Save your work.
- 9. Return to Physical Inventory Summary Form as above on and repeat step 1-8 for each sub-inventory to be counted.

| 🖸 Define Physical Inventory (KAA) 📃 🗖                              |                                                                                                    |  |  |  |  |
|--------------------------------------------------------------------|----------------------------------------------------------------------------------------------------|--|--|--|--|
|                                                                    |                                                                                                    |  |  |  |  |
| Name KAA_STOCK TEST 2                                              | 20 BD                                                                                                    |  |  |  |  |
| Description KAA_STOCK TEST 2                                       | 20 BD                                                                                                    |  |  |  |  |
| Date 10-DEC-2013                                                   |                                                                                                    |  |  |  |  |
| Approvals Required Never Tolerances t Qty Value                    | Count Subinventories                                                                                          |  |  |  |  |
| Status<br>Snapshot Complete<br>Adjustments Posted<br>Snapshot Date | <ul> <li>✓ Allow Dynamic Tags</li> <li>□ Exclude Zero Balances</li> <li>[ ]</li> <li>Snapshot Tags</li> </ul> |  |  |  |  |